# Guide d'utilisation du Laboratoire d'options de Qtrade

Propulsé par Trading Central

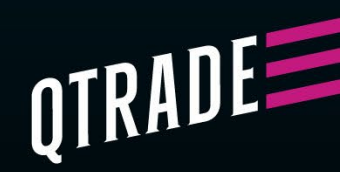

# Bienvenue au Laboratoire d'options de Qtrade, propulsé par Trading Central

Ce guide est conçu pour vous aider à vous sentir à l'aise dans le Laboratoire d'options de Qtrade. Que vous soyez novice en négociation d'options ou que vous souhaitiez perfectionner vos compétences, nos outils et ressources sont là pour vous donner confiance et vous permettre de prendre facilement des décisions éclairées en matière de négociation.

### Qu'est-ce que le Laboratoire d'options de Qtrade?

Le Laboratoire d'options de Qtrade est votre plateforme de référence pour la négociation d'options simplifiée. Nous avons conçu des outils intuitifs qui vous aident à décortiquer les complexités, vous permettant d'analyser plus facilement les scénarios de marché, d'élaborer des stratégies et d'exécuter des opérations sans tracas. Que vous ne fassiez qu'explorer la négociation d'options ou que vous ayez déjà de l'expérience, Qtrade est là pour vous.

Voici ce qui distingue le Laboratoire d'options : il vous permet d'aborder en toute confiance même les scénarios les plus avancés, en vous offrant des fonctionnalités conviviales qui vous soutiennent à chaque étape.

Pour commencer, cherchez d'abord l'action AAPL dans le Laboratoire d'options.

### Découverte du Laboratoire de stratégies

Bienvenue au Laboratoire de stratégies – votre feuille de route pour trouver les stratégies d'options parfaites en fonction de vos besoins. En répondant à trois questions simples, vous découvrirez des stratégies qui correspondent parfaitement à vos objectifs de placement, à votre style de négociation et à votre niveau de risque.

| Choisir une stratégie<br>Découvrez une stratégie basée sur vos préférences et<br>votre style de trading. |                                          |  |  |  |  |  |
|----------------------------------------------------------------------------------------------------|------------------------------------------|--|--|--|--|--|
| 1                                                                                                    | Je pense que l'action va                 |  |  |  |  |  |
|                                                                                                    | Sélectionner 🗸                           |  |  |  |  |  |
|                                                                                                    | Suivant                                  |  |  |  |  |  |
| 2                                                                                                    | Je pense que l'ampleur du mouvement sera |  |  |  |  |  |
| 3                                                                                                    | Je me concentre sur                      |  |  |  |  |  |
| R                                                                                                    | Recommencer Afficher les résultats       |  |  |  |  |  |

## Le cône de volatilité et le graphique des cours

Une représentation visuelle des fluctuations des cours peut vous aider à prendre des décisions éclairées. C'est là que notre graphique des cours avec un cône de volatilité entre en jeu. Placé à côté des questions sur la stratégie, il vous donne un aperçu des fluctuations historiques et prévues des cours de l'action.

Voici comment il fonctionne :

- Le graphique des cours commence par le cours actuel de l'action comme référence.
- Le cône de volatilité s'élargit lorsque vous regardez vers l'avenir, reflétant l'incertitude accrue au fil du temps. Il s'agit d'une excellente façon d'évaluer la fourchette probable du cours d'une action en fonction de sa volatilité

Par exemple, si le prix actuel de l'action d'AAPL est de 242,47 \$, le cône indique que la fourchette prévue dans un mois se situe entre 254,67 \$ et 230,27 \$. Dans deux mois, cette fourchette pourrait passer à 261,55 \$ et 223,39 \$. Cela vous aide à comprendre les fluctuations potentielles des cours et à évaluer les risques pour les stratégies que vous avez choisies.

Besoin de plus de renseignements? Utilisez ces supports visuels pour explorer les tendances des cours et prendre des décisions de négociation fondées sur les données.

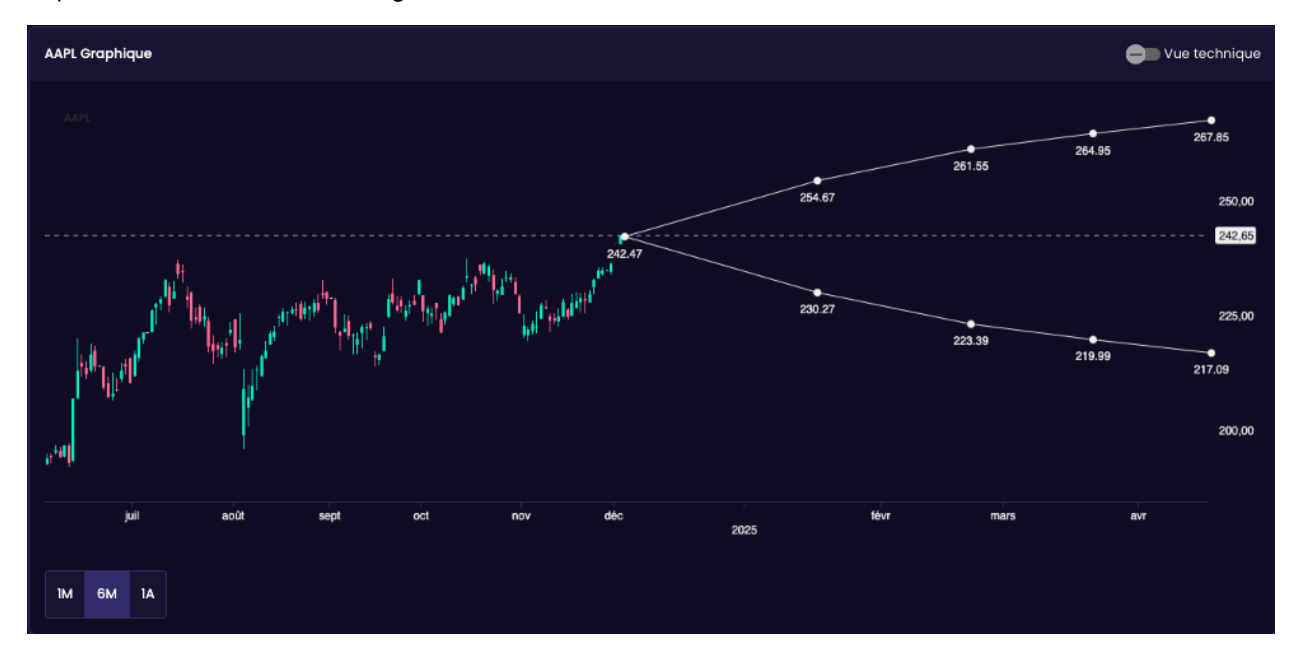

#### Activation des affichages techniques

Pour prendre des décisions, une dose d'analyse technique peut s'avérer très utile. C'est pourquoi nous avons inclus les affichages techniques dans votre trousse d'outils. Cette fonction vous donne accès aux plus récentes perspectives techniques, qui vous aident à avoir une meilleure idée de l'orientation que pourrait prendre l'action.

Voici comment les utiliser :

- 1. Superposez les affichages techniques sur votre graphique pour révéler les tendances et les niveaux des cours clés.
- 2. Ces affichages offrent une orientation dirigée à l'aide de la méthodologie de suivi des tendances éprouvée de Trading Central, conçue par une équipe d'analystes chevronnés.
- 3. Utilisez ces données pour répondre à la première question du Laboratoire de stratégies, à savoir si vous pensez que le cours de l'action augmentera ou diminuera.

Par exemple, si l'on examine l'action d'AAPL, les affichages techniques semblent indiquer qu'elle est prête pour une hausse. Si cela correspond à vos perspectives, vous pouvez indiquer « Monter » dans le Laboratoire de stratégies. Il s'agit de vous donner l'information dont vous avez besoin pour prendre des décisions en toute confiance.

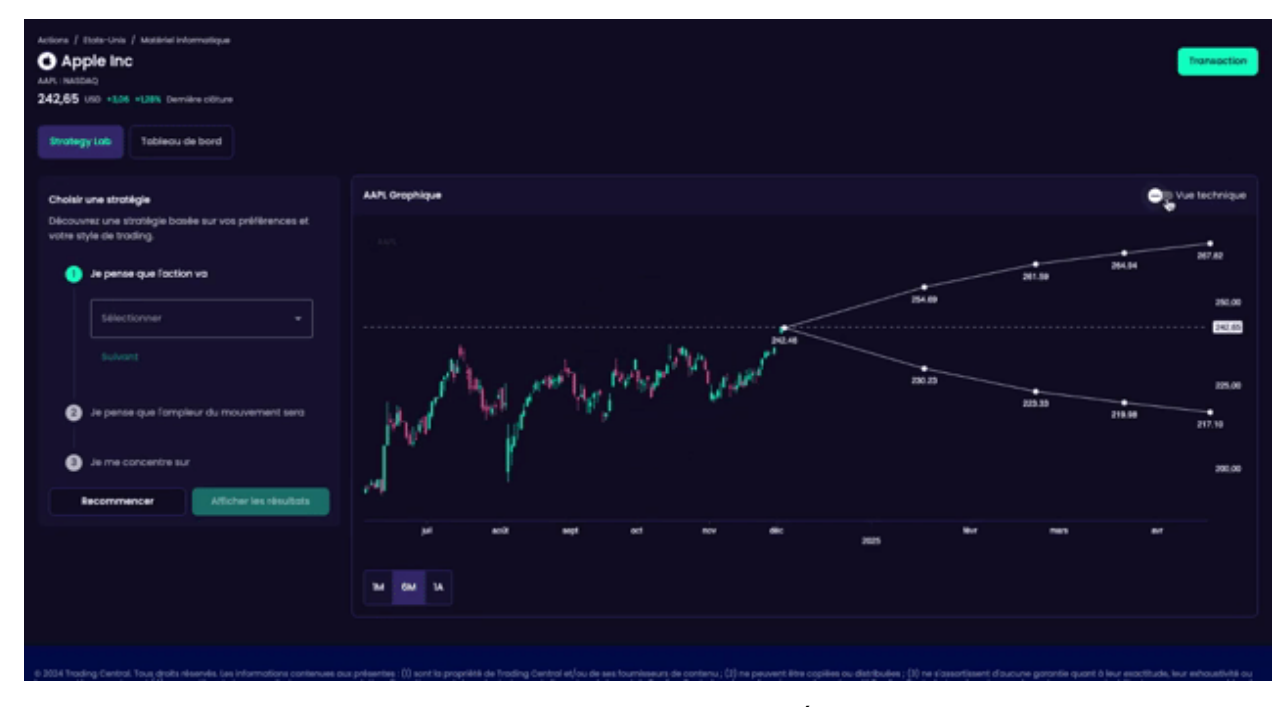

La question suivante évalue l'ampleur potentielle du mouvement. Évaluez de combien le cours de l'action pourrait changer. Vérifiez les niveaux de résistance ou de soutien fournis par les affichages techniques pour estimer si le mouvement pourrait être fort ou modeste. Par exemple, si le niveau de résistance d'AAPL est de 242,30 \$, vous pourriez conclure que la hausse sera probablement légère et sélectionner cette option dans le Laboratoire de stratégies.

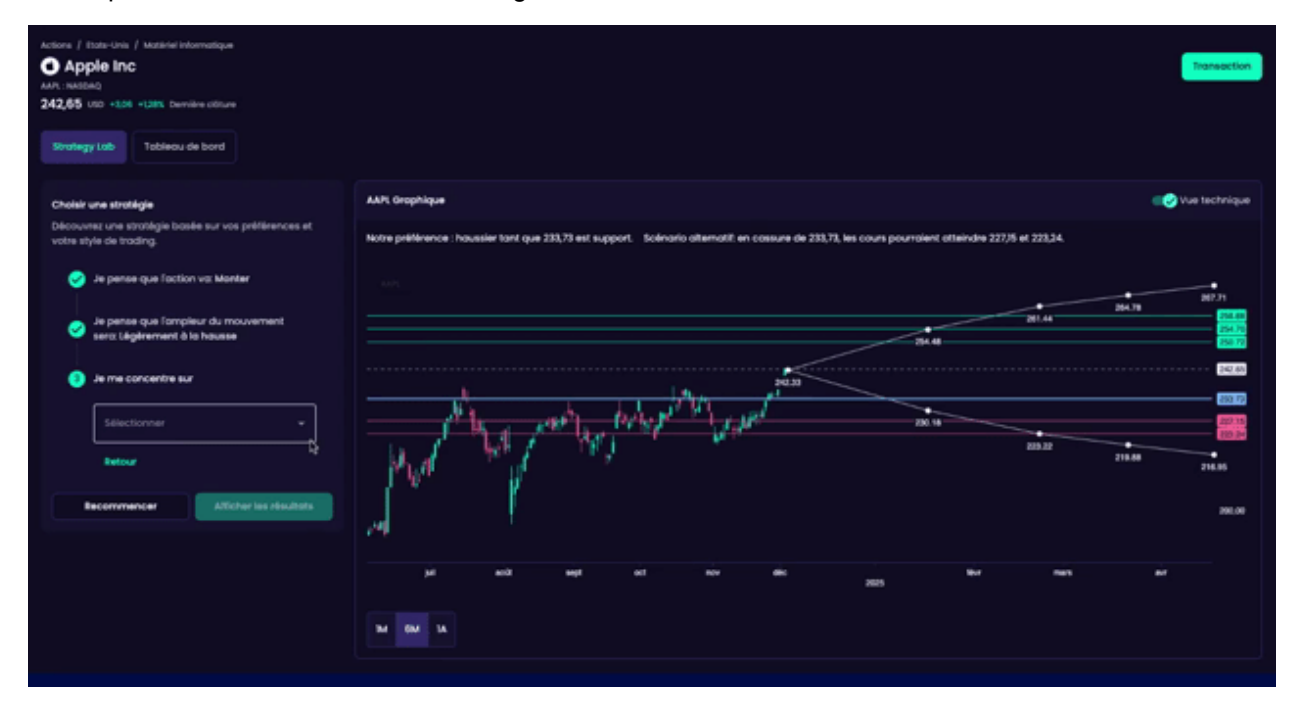

La dernière question porte sur votre objectif de négociation d'options, comme limiter le risque ou maximiser les rendements. Les points de vue offerts par les affichages techniques peuvent également vous aider à vous aligner sur cet objectif. Par exemple, si les données du graphique laissent entrevoir des fluctuations limitées du cours, vous pouvez choisir « Limiter mes risques » pour élaborer une stratégie présentant des caractéristiques de risque clairement définies.

Vous êtes ensuite prêt(e) à recevoir vos résultats.

Les affichages techniques non seulement clarifient le processus décisionnel, mais assurent également que vos stratégies reposent sur une analyse détaillée et fiable. C'est une question de vous donner les perspectives nécessaires pour façonner votre approche en toute confiance

| Actions / Extendent / Mattahel Informatique<br>Apple Enc<br>AM: HAIDEQ<br>242,65 UID +1.06 +1.255 Demine othere<br>Strategy Lab<br>Tablecu de bord |                                                                                                    | Transaction                                                                                                    |
|----------------------------------------------------------------------------------------------------|----------------------------------------------------------------------------------------------------|----------------------------------------------------------------------------------------------------|
| Choisir une strotégie                                                                                                    | AMP: Grophique                                                                                                    | Contraction and the sector of the sector of |
| Découvrez une stratégie basée sur vos préférences et<br>votre style de trading.                                                                    | Notre prélérence : housier tant que 233,73 est support. Scénario alternatit en cossure de 233,73, les cours pourroient atteindre 227/5 et 223,24.                                                                                                    |                                                                                                    |
| 🥑 Je pense que l'action va Monter                                                                                                    | ***                                                                                                    | 87.71                                                                                                    |
| Je pense que l'ompleur du mouvement<br>sero: Légérement à la housse                                                                                |                                                                                                    | 254.45<br>254.70<br>258.77                                                                                                    |
| Je me concentre sur                                                                                                    |                                                                                                    |                                                                                                    |
| Selectionner +                                                                                                    | and the second by the period of the second second s | 1227 11<br>222 10                                                                                                    |
| Netour Net                                                                                                    |                                                                                                    | 8 216.95                                                                                                    |
| Becommencer Atticher les résultats                                                                                                    |                                                                                                    | 201.00                                                                                                    |
|                                                                                                    | jal and any of now det . Now New .<br>gent                                                                                                    | *                                                                                                    |
|                                                                                                    |                                                                                                    |                                                                                                    |

Selon vos réponses, vous disposez maintenant de trois stratégies appropriées : un écart haussier sur option d'achat (« bull call spread »), une option d'achat position acheteur (« long call ») et un écart haussier sur option de vente (« bull put spread »).

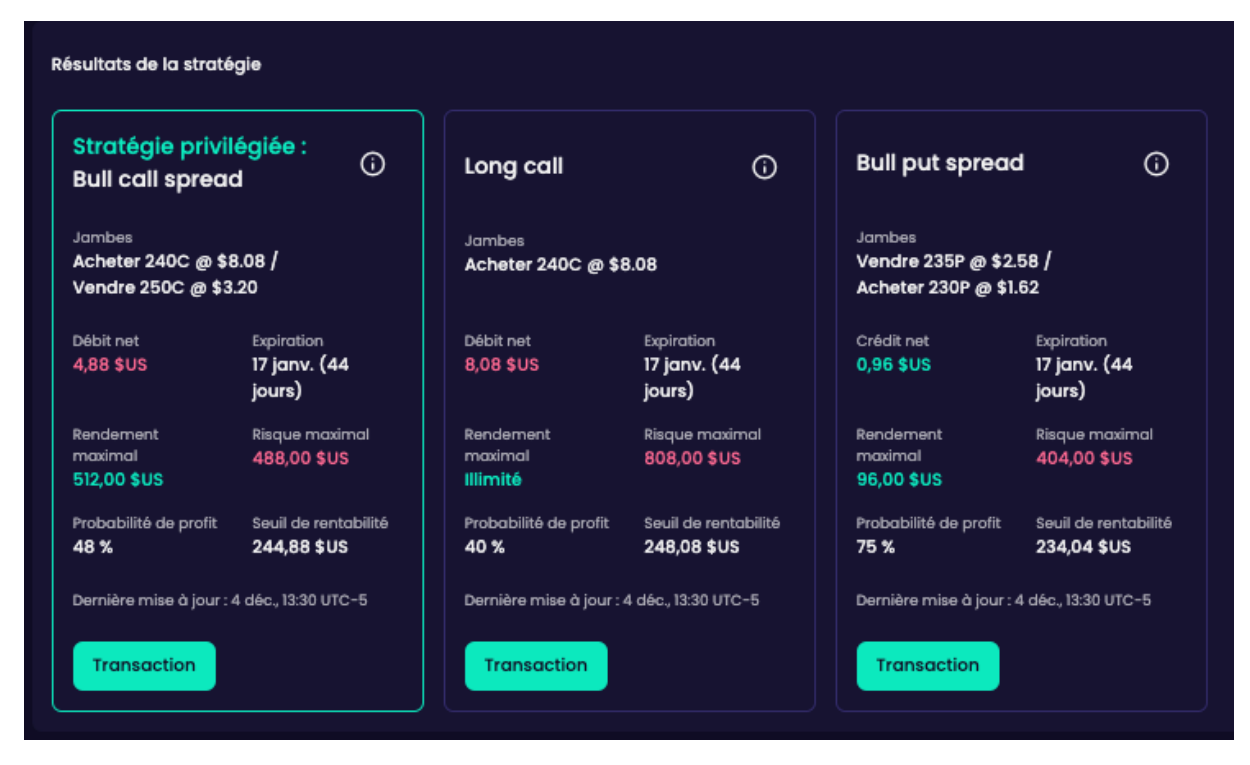

Les endroits mis en évidence dans le graphique indiquent le gain et le risque maximum de la stratégie choisie. Vous pouvez choisir de procéder à une opération, en choisissant « Transaction », ou de réinitialiser le filtre intelligent.

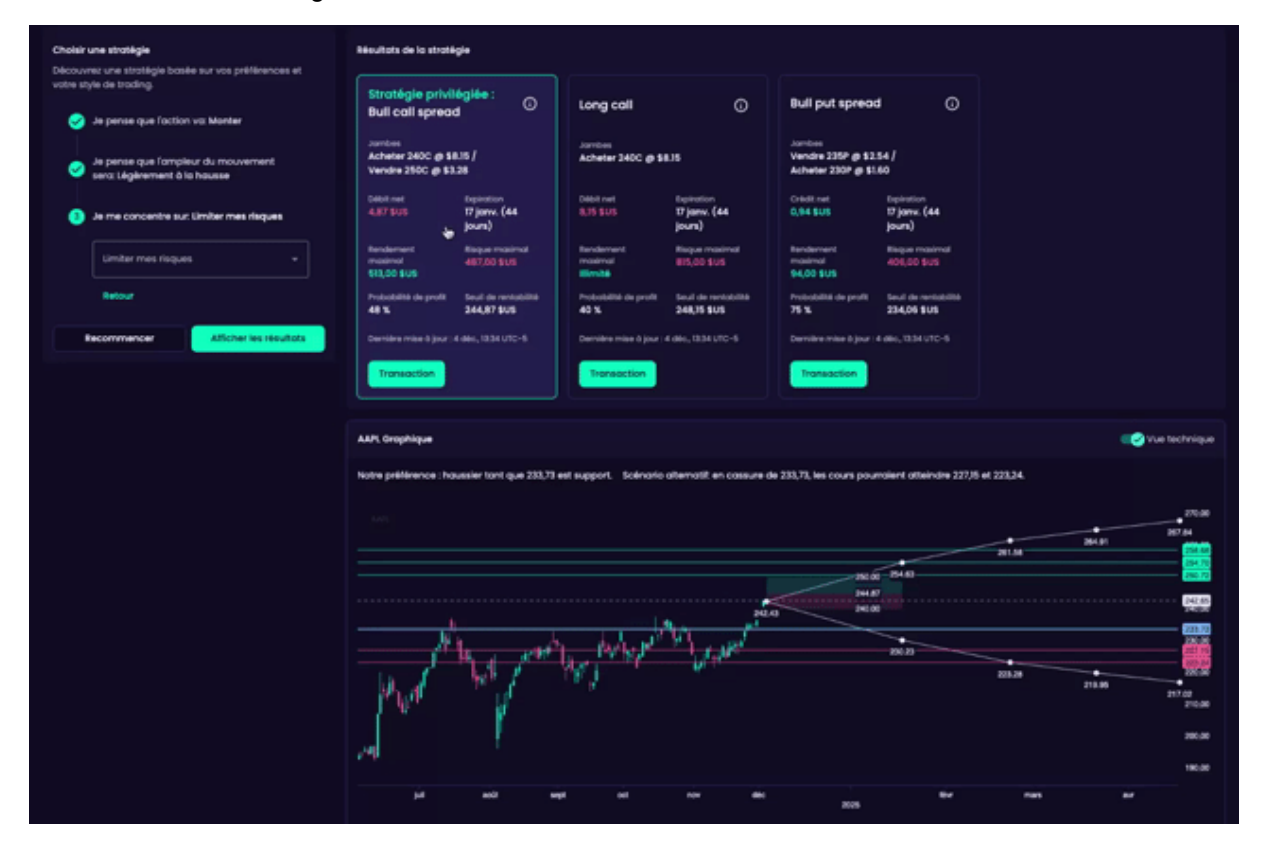

#### Découverte du tableau de bord

Le tableau de bord du Laboratoire d'options est votre centre de contrôle – un carrefour complet qui regroupe les données et les renseignements essentiels sur la volatilité pour en faciliter l'accès. Avec cette fonction, vous obtiendrez une vue d'ensemble de tous les facteurs clés qui influent sur vos opérations, ce qui vous aidera à élaborer des stratégies en moins de temps.

En ce qui concerne l'action d'AAPL, examinons les différentes données :

**Classement de la volatilité implicite** : cette valeur vous aide à comprendre si la volatilité implicite actuelle est élevée ou faible par rapport aux tendances passées. Par exemple, le classement de la volatilité implicite d'AAPL pourrait s'établir à **5/100**, ce qui est faible et peut faire des **écarts débiteurs** une option plus intéressante.

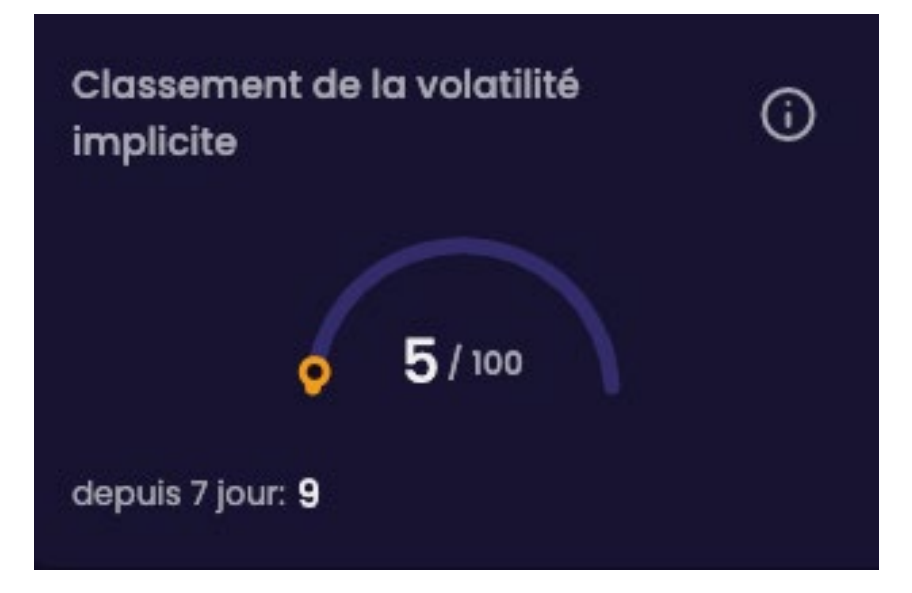

**Niveaux de volatilité et tendances :** les widgets comme les niveaux de volatilité et l'historique de volatilité représentent visuellement l'évolution de la volatilité implicite et historique au fil du temps. Des modèles comme une tendance baissière pourraient orienter votre stratégie.

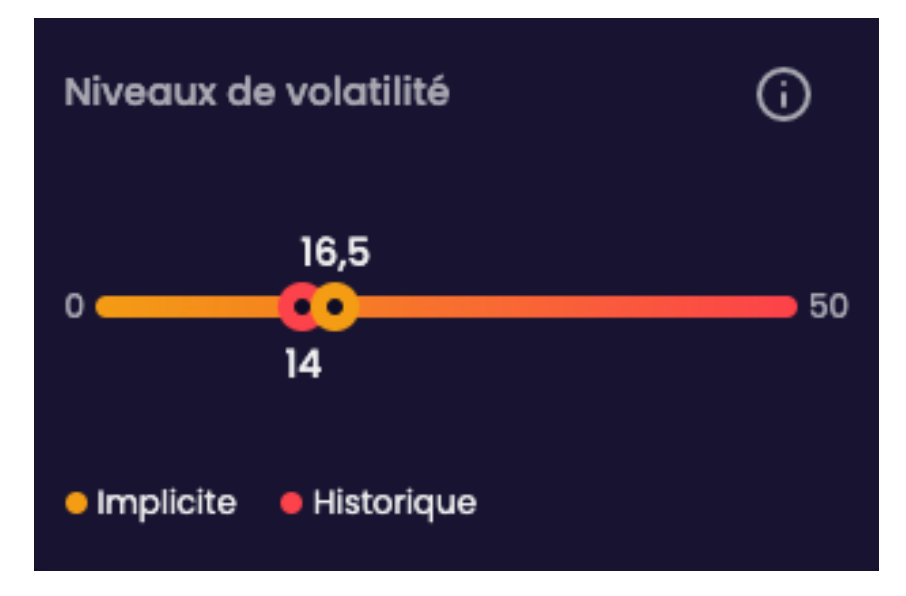

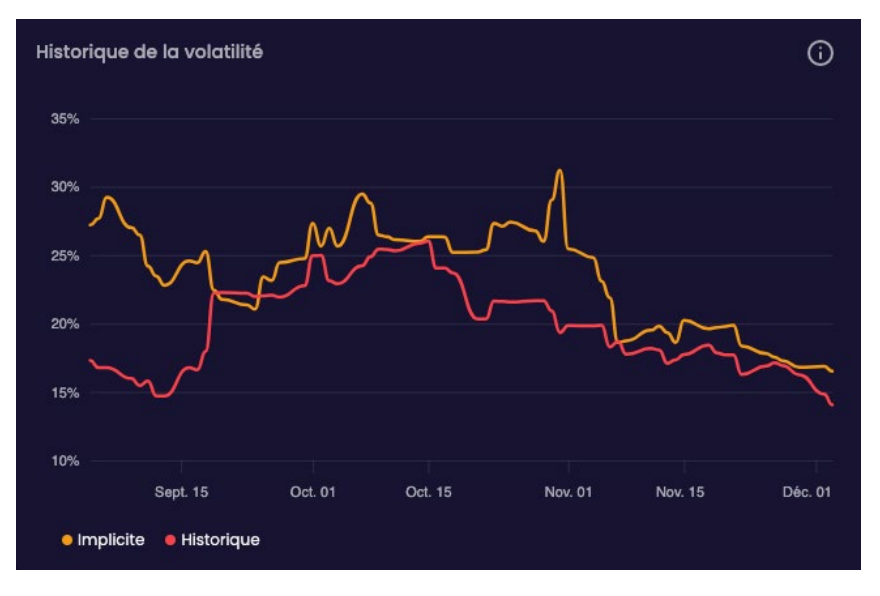

**Biais de volatilité à la hausse/à la baisse :** cette valeur permet de déterminer si les négociateurs s'attendent à une plus grande volatilité en cas de hausse ou de baisse des cours. Pour AAPL, un penchant baissier pourrait donner à penser que les négociateurs prévoient d'autres baisses.

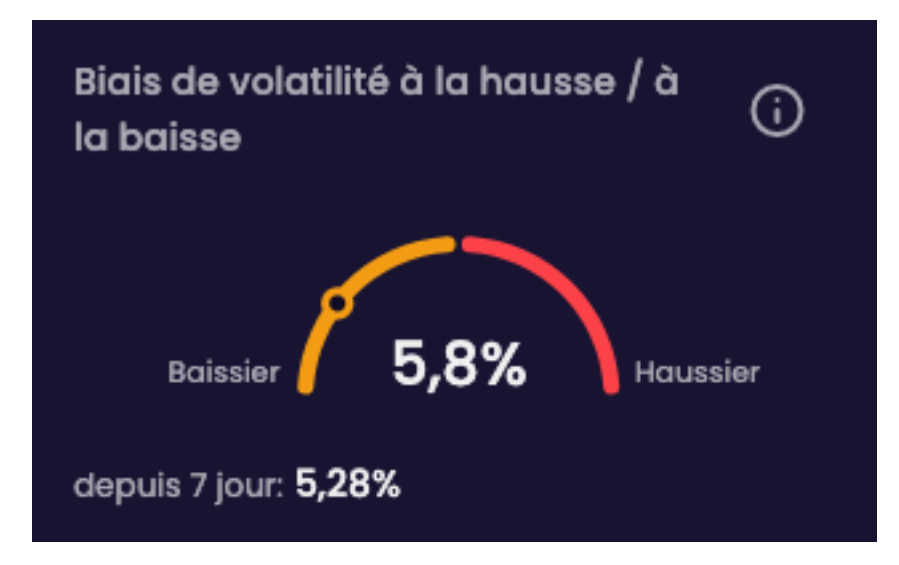

**Biais de volatilité chronologique :** cette mesure vous aide à déterminer si les primes d'options à court ou à plus long terme entraînent des coûts plus élevés. Pour AAPL, les primes pourraient tendre vers une légère hausse pour les options à plus long terme.

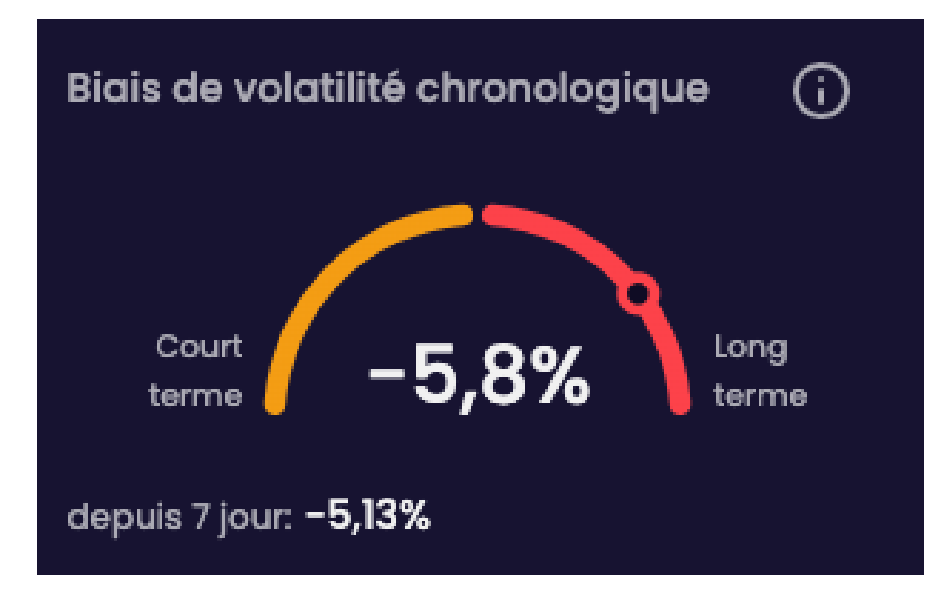

**Données clés :** restez au fait de facteurs comme les rapports sur les résultats et les dividendes qui peuvent avoir une incidence sur les cours et la volatilité.

| Données Clées                                                  |                                          |                             | <b>(</b> ) |
|----------------------------------------------------------------|------------------------------------------|-----------------------------|------------|
| Prochaines publications de<br>résultats<br><b>30 jan. 2025</b> | Date de détachement du<br>dividende<br>– | Liquidité des options ★ ★ ★ |            |

Évolution attendue des prix : utilisez cet outil pour prévoir les fourchettes de prix pour les périodes d'échéance à venir en fonction des primes actuelles.

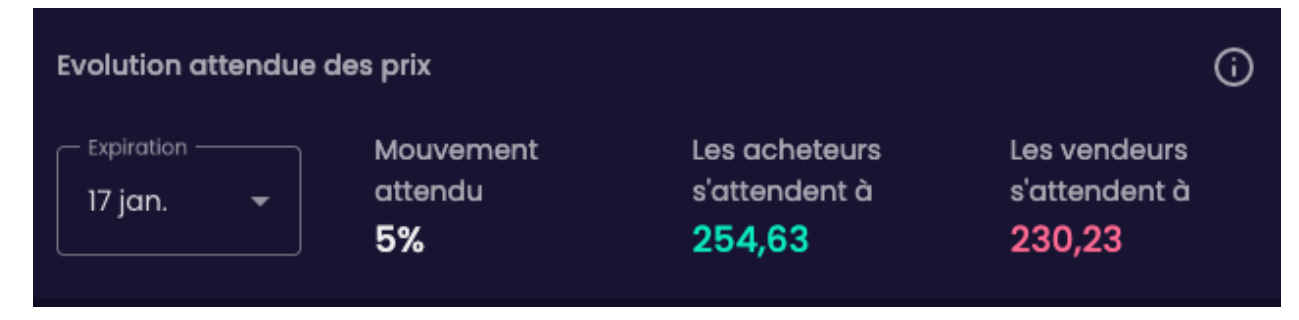

**Tableau de comparaison des pairs :** évaluez les données d'AAPL sur la volatilité par rapport aux autres actions du secteur des technologies. Il suffit d'ajuster les colonnes, par exemple en triant par rang de volatilité, pour trouver les occasions qui conviennent le mieux à votre stratégie de négociation.

| AAPL vs Technologie Chefs |                                       |                                         |      |  |       |      |
|---------------------------|---------------------------------------|-----------------------------------------|------|--|-------|------|
|                           |                                       | Classement de la valatilité implicite 🕇 |      |  |       |      |
| G                         | AAPLHASDAQ<br>Apple Inc               |                                         | 16,5 |  | 14,0  | 1,18 |
| -                         | APHINISE<br>Amphenol Corp             |                                         | 23,6 |  | 25,4  | 0,93 |
| 6                         | oursest<br>Corning Inc                |                                         | 25,2 |  | 19,6  | 1,28 |
|                           | Anethyse<br>Arista Networks Inc       |                                         | 31,2 |  | 260,1 | 0,12 |
| C                         | ZBRANASDAQ<br>Zebra Technologies Corp |                                         | 24,0 |  | 21,1  | 1,14 |
| alla<br>conc              | CISCOMASDAQ<br>Cisco Systems Inc      |                                         | 16,6 |  | 16,2  | 1,02 |

Le tableau de bord regorge de tout ce dont vous avez besoin pour peaufiner votre approche et explorer de nouvelles occasions. Il est votre partenaire pour prendre des décisions plus éclairées, fondées sur les données.

Félicitations! Vous avez fait un premier pas dans la maîtrise de la négociation d'options avec le Laboratoire d'options de Qtrade. Rappelez-vous que les outils et les renseignements fournis ici sont conçus pour vous aider à chaque étape, que vous exploriez des stratégies, analysiez des tendances ou preniez des décisions en toute confiance. Nous sommes là pour vous donner les moyens d'atteindre vos objectifs et de maîtriser votre parcours de négociation. Le moment est venu de mettre vos connaissances en pratique et de découvrir les occasions qui vous attendent. Bonne négociation!

Les renseignements contenus dans ce document proviennent de sources jugées fiables. Nous ne pouvons toutefois garantir leur exactitude ou leur exhaustivité. Ce document est fourni à des fins éducatives et d'information uniquement et ne vise pas à apporter précisément des conseils financiers, fiscaux, de placement ou de toute autre nature. Les renseignements, les chiffres et les tableaux sont résumés à des fins d'illustration seulement et peuvent changer sans préavis. Tous les placements sont exposés au risque, y compris à la perte possible de capital.

Les services de courtage en ligne sont offerts par l'intermédiaire de Qtrade Investissement direct, une division de Financière Aviso inc. *Qtrade* et *Qtrade Investissement direct* sont des noms commerciaux ou des marques de commerce de Patrimoine Aviso inc. et/ou de ses sociétés affiliées.

24-12-845680F